## Como cancelar la CUENTA de USUARIO que tenias el año pasado en CHESS.com

Como sabéis los códigos de participantes del Ciber-Maratón se codifican de la siguiente manera:

## **Edicion**CategoriaDni

Cada año cambian los códigos de los participantes simplemente porque cambia la edición, de modo que los que participaron en el Ciber-Maratón del año pasado y quieran utilizar en la nueva cuenta el mismo correo electrónico que tenían deben cancelar la cuenta del año pasado, ya que Chess.com solo permite una cuenta por email.

Para cancelar la cuenta hay que seguir los siguientes pasos:

Paso 1: Acceder a Chess.com con el usuario y la contraseña.

Paso 1.1: Si olvidaste la contraseña, tendrás que reiniciarla otorgándote una nueva

| Chess.com                | NDER A COMPARTIR S FOROS O MÁS        |                                                                                                    |  |
|--------------------------|---------------------------------------|----------------------------------------------------------------------------------------------------|--|
| ✓ Ha cerrado la sesid    | n.                                    |                                                                                                    |  |
| acceder a                | Chess.com                             | ¿Todavía no eres miembro?                                                                                       |  |
| _f acced                 | er con Facebook                       | Juega al ajedrez con tus amigos!                                                                                |  |
| o, acceder sin necesidad | de utilizar Facebook:                 | <ul> <li>videos, tácticas y explorador de apertural</li> <li>i Conocca a jueadores de todo el mundol</li> </ul> |  |
| Nombre de usuario o      | 78936971                              | jÚnete ahoral                                                                                                   |  |
| Correo electrónico:      |                                       |                                                                                                    |  |
| Contraseña:              | ••••••                                |                                                                                                    |  |
|                          | (Ohidaste tu contraseña? (Pulsa aquí! |                                                                                                    |  |
|                          | Recordarme                            |                                                                                                    |  |
|                          | Iniciar sesión >                      |                                                                                                    |  |
|                          |                                       |                                                                                                    |  |
|                          |                                       |                                                                                                    |  |

Paso 2: Una vez dentro de tu pagina ir a **INICIO** y al pinchar en **CUENTA** obtendrás la página siguiente **(configuración).** 

| Max values     Concernance value     Autor Concernance value     Autor Concernance value     Autor Concernance     Autor Concernance     Autor Concer    | Firefax *                                                                                                    | × Inicio - Chess.com              | x +                                                                                                    |            |
|----------------------------------------------------------------------------------------------------|----------------------------------------------------------------------------------------------------|-----------------------------------|----------------------------------------------------------------------------------------------------|------------|
| Marvatadas Concertar van Prime Concertar van Prime Concertar van | ( ) www.chess.com/home/                                                                                                    |                                   | ☆ ▼ C  Google                                                                                                    | P 🕆        |
| Chess.con       International and the second of the second of the second o                                       | Más visitados Cernenzar a usar Firefox Acer Accessorios Acer Galeria de Web Sice                                                                                                    | Sitios sugeridos                  |                                                                                                    | Marcadores |
| P JANDER * COMMAR * FORD * MAG       Commarke * Ford * MAG       Commarke * Ford * MAG       Commarke * Ford * MAG         Image: Commarke * Ford * MAG       Ford * MAG       Ford * MAG       Ford * MAG       Commarke * MAG         Image: Commarke * Ford * MAG       Ford * MAG       Ford * MAG       Ford * MAG       Commarke * MAG         Image: Commarke * Ford * MAG       Ford * MAG       Ford * MAG       Ford * MAG       Commarke * MAG         Image: Commarke * Ford * MAG       Ford * MAG       Ford * MAG       Ford * MAG       Commarke * MAG         Image: Commarke * Ford * MAG       Ford * MAG       Ford * MAG       Ford * MAG       Commarke * MAG         Image: Commarke * Mag       Alphane * Mag       Commarke * Mag       Ford * MAG       Commarke * MAG         Image: Commarke * Mag       Alphane * Mag       Commarke * Mag       Commarke * Mag       <                                                                                                    | Chess.com                                                                                                    | C DESBLOQUEAR                     | ACCESO TOTAL 78936971 X Buscar                                                                                                    | ĺ ĺ        |
| Image: Section 2       Image: Section 2       Image: Section 2 <td< td=""><td>🔗 JUGAR 🛛 🔉 APRENDER 🔒 COMPARTIR</td><td>🗣 FOROS 🔍 MÁS</td><td></td><td></td></td<>                                                                                                    | 🔗 JUGAR 🛛 🔉 APRENDER 🔒 COMPARTIR                                                                                                    | 🗣 FOROS 🔍 MÁS                     |                                                                                                    |            |
| Image: Construction       Image: Construction       Image: Constone       Image: Constone                                                                                                    |                                                                                                    | Suscripción<br>Cuenta<br>Mensajes | Archivo de Partidas      Aledrez en Vivo     Apdrez en Vivo     Apdrez en Vivo     Apdrez en Linea     Aledrez por Volación     Tormeos     Conneos                                                                                                    |            |
| Image: Construction of the second of the second of the                 | a Blannanda da annan Albert                                                                                                    | A Pertit                          | Grupos y Equipos     By Entrenador de l'acticas     Amirror     Amirror                                                                                                    |            |
| ;Consigue más herramientas y<br>funciones)<br>Adulta la coesta dess.com y consigue<br>acores completa a balos arretas<br>caracteristics indepedo:                                                                                                    | ZP336971     Constituctions     Constituctions     Constituctions     Constituctions     Constituctions     Constituction     Constituction     Constit | a Per turno: 3 dúa 💌              | Le conservation de la conservation de la conservati |            |
| www.ches.com/home/account • ¡Leccions en video y entrenador virtual!                                                                                                    | www.ches.com/homa/account                                                                                                    |                                   | IConsigue más herramientas y<br>funciones!<br>Actualta la userta dess.com y consigue<br>aconso completa a todas nuestas<br>características indujendo:<br>• ¡Lacciones en video y entenador virtual!                                                                                                    |            |

Paso 3: Una vez en la página de CONFIGURACION hay que ir al final de la página y pinchar en "Si desea cerrar su cuenta, haga click Aquí "

| Firefox *                                                                                    | × 1 78936971 > Mi Cuenta - Chess.com                                                                               | × +              |            |  |  |
|----------------------------------------------------------------------------------------------|----------------------------------------------------------------------------------------------------|------------------|------------|--|--|
| e www.chess.com/home/account                                                                 |                                                                                                    | ☆ マ C 🛃 - Google | ۹ م        |  |  |
| 🙆 Más visitados 🗌 Comenzar a usar Firefox 🗌 Acer Accessorios 🛄 Acer 🗌 Galeria de             |                                                                                                    | Marcadores       |            |  |  |
| ¡Haz click aquí para ver más beneficios<br>Administra tu cuenta Chess.com aquí. Si tienes al | multirse a un tormeo               Sexplorar Aperturas                 Multire Ajedrez               anitar Amigos | ^                |            |  |  |
| 📧 Perfil                                                                                     | 🍀 Configuración de Ajedrez en Línea                                                                                |                  |            |  |  |
| Editar perfil                                                                                | Administra tu configuración de Ajedrez en Línea                                                                    |                  |            |  |  |
| 🎓 Contraseña.                                                                                | Configuración del Entrenador de<br>Tácticas                                                                        |                  |            |  |  |
| Cambiar tu contraseña                                                                        | Cambiar coniguración del Entrenador de Tácticas                                                                    |                  |            |  |  |
| 🔒 Privacidad                                                                                 | 🏭 Configuración de Ajedrez en Vivo                                                                                 |                  |            |  |  |
| Administra tu configuración de privacidad                                                    | Actualiza tu configuración de Ajedrez en Vivo                                                                      |                  |            |  |  |
| Configuración de Alertas y Correo<br>Electrónico                                             | 🥒 Estilos y Temas                                                                                                  |                  |            |  |  |
| Administra tu configuración de alertas y correo<br>electrónico                               | Personaliza la apariencia de Chess.com                                                                             |                  |            |  |  |
| 🖉 Configuración de blog                                                                      | 🛒 Compras e Historial de la Cuenta                                                                                 |                  |            |  |  |
| Cambiar la configuración del blog                                                            | Ver cualquier compra o cambios en la cuenta                                                                        |                  |            |  |  |
| 🛃 ¡Juega al Ajedrez con amigos!                                                              | 🛃 jJuega al Ajedrez con amigos!                                                                                    |                  |            |  |  |
| f Acceso a Facebook                                                                          |                                                                                                    |                  |            |  |  |
| Su cuenta está sujeta a las del sitio Términos y C                                           | ondiciones 📢 desea cerrar su cuenta, haga clic aqui .                                                              |                  |            |  |  |
| www.cness.com/nome/cancellation:type=account                                                 |                                                                                                    | 7 2              | 11.07      |  |  |
| 💙 🌝 💙 💟 🥃 🤜 🦻                                                                                | 💌 🖾 🚨 🌌 🖉                                                                                                    |                  | 14/11/2015 |  |  |

Paso 4: Por último, la página pide una confirmación doble que hay que aceptar.

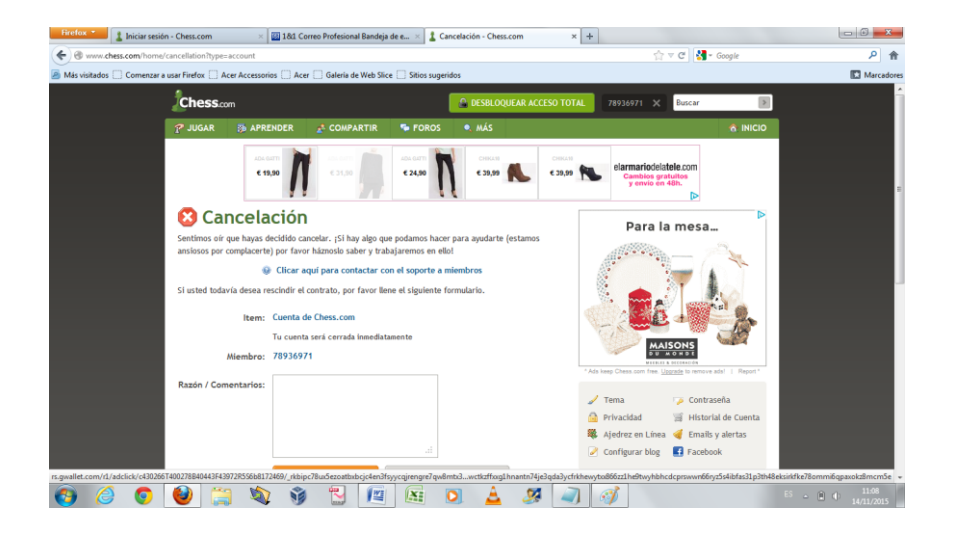

Con esto la cuenta se cierra y el email utilizado queda liberado para poder ser reutilizado en una cuenta nueva.